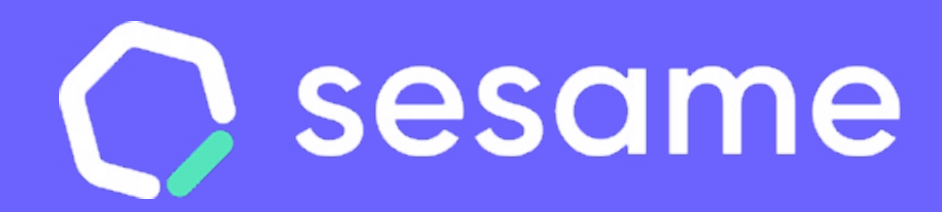

# Configuración dispositivos e integraciones

Dossier para el administrador

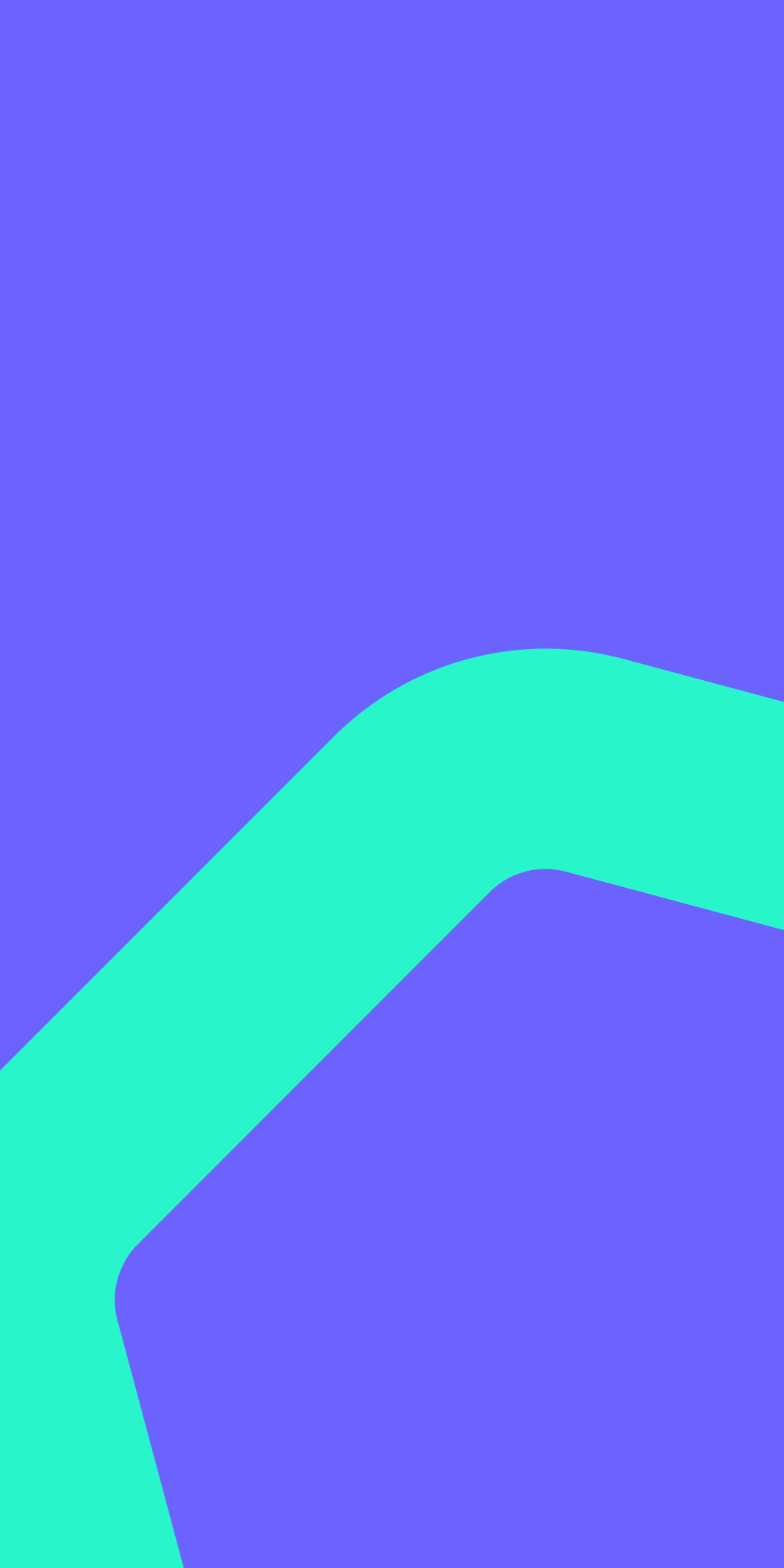

## Hola

Bienvenido/a a Sesame, el **software de gestión de equipos** multifunción que llevará la cultura de tu empresa a otro nivel. Sesame permite fichar con un solo clic, hacer pausas, solicitar vacaciones y ausencias, organizar documentos empresariales y mucho más. ¿Quieres descubrir todo lo que puedes hacer con Sesame? Entonces ¡acompáñanos!

## Contenido

### 1. Configuración de dispositivos

- 1.1 Dispositivo móvil
- 1.2 Dispositivo tablet
- 1.3 Suprema
- 2. Integraciones

\*Haz clic en el apartado al que quieras ir

## 1. Configuración de dispositivos

### "Configuración" >> "Dispositivos" >> "Información"

Sesame es un software multidispositivo que permite a los empleados fichar desde dispositivos diferentes. Desde el panel podrás, a nivel general, establecer qué dispositivos pueden utilizarse o cuáles no.

#### 1. Panel web

Los empleados pueden controlar todo desde el navegador de su propio ordenador. Gracias al panel web pueden realizar fichajes y realizar todas las gestiones que ofrece Sesame. Para ello deberéis acceder desde <u>aquí</u>, introducir correo electrónico y contraseña.

#### 2. Móvil

La app está preparada para <u>Android</u> e <u>iOS</u>. Los usuarios, independientemente del rol, podrán descargarla en sus dispositivos. En caso de tener rol de administrador, no sólo podrás acceder a las funcionalidades, sino que también podrás gestionar los fichajes, ausencias y vacaciones de los empleados desde la app.

#### 3. Tablet

La app está preparada para <u>Android</u> e <u>iOS</u>. Este dispositivo está pensado únicamente para registrar las entradas y salidas mediante el control de acceso desde una tablet.

#### 4. Aplicación de escritorio

Los empleados pueden instalar la aplicación en su escritorio para poder fichar desde aquí y no acceder al navegador.

### 5. Extensión Chrome

Los empleados pueden añadir a su navegador la extensión de Google Chrome para realizar los fichajes, imputar tiempo a tareas y proyectos y tener información de qué usuarios están trabajando y quiénes no de una manera muy sencilla. La extensión se puede instalar desde <u>aquí.</u>

| Com     | goracio     | 11                       |                                                                                                    |                                  |                                                                                                    |                                                                                                    |                                                                               |
|---------|-------------|--------------------------|----------------------------------------------------------------------------------------------------|----------------------------------|----------------------------------------------------------------------------------------------------|----------------------------------------------------------------------------------------------------|-------------------------------------------------------------------------------|
| Empresa | Horarios    | Calendarios              | Automatizaciones <sup>(2)</sup>                                                                                         | Dispositivos                     | Integraciones                                                                                           | Plan                                                                                                    |                                                                               |
|         | Información | Sesam<br>Elige I         | ne te ofrece múltiples opciones pa<br>a que mejor se adapte a tus nece                                                  | ara que tus empleado<br>sidades: | os fichen, ¡el control horari                                                                           | o nunca fue tan sencillo!                                                                                 |                                                                               |
|         | Móvil       |                          | Panel web                                                                                                    |                                  | Aplicación e                                                                                            | scritorio                                                                                                 | Extensión C                                                                   |
|         | Tablet      | Per                      | rmite a los empleados registrar su<br>sde cualquier navegador.                                                          | us fichajes                      | Instalando esta aplicac<br>empleados podrán reg                                                         | ión de escritorio los<br>istrar sus fichajes.                                                             | Pensada para facilitar a<br>gestión de los equipos<br>y orientada a tres obje |
|         | Suprema     |                          |                                                                                                    |                                  |                                                                                                    |                                                                                                    | laboral; el computo de<br>comunicación coordina                               |
|         |             |                          | Ir al panel web                                                                                                    |                                  | <u>Ir al p</u>                                                                                          | banel web                                                                                                 | Google Ch                                                                     |
|         |             |                          | Móvil                                                                                                    |                                  | Tablet                                                                                                  |                                                                                                    | C Suprema                                                                     |
|         |             | Poo<br>una<br>hoi<br>¡To | drás gestionar el tiempo de tus en<br>a sola app: control horario, vacaci<br>rarios, tareas, informes<br>do en tu mano! | mpleados en<br>iones, turnos,    | Habilita puntos de fich<br>necesidad de invertir e<br>control horario. Fácil m<br>que te ahorrará mucho | aje en tu empresa sin<br>n costosos sistemas de<br>antenimiento e instalación<br>s quebraderos de cabeza. | Con la colaboración de<br>instalación de terminal<br>fichar huella, reconocir |
|         |             |                          |                                                                                                    |                                  |                                                                                                    |                                                                                                    | C                                                                             |
|         |             |                          | App Store Google Pl                                                                                                    | ay                               | App Store                                                                                               | <u>Google Play</u>                                                                                        | <u>Ir a</u>                                                                   |

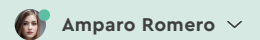

#### hrome

l usuario la coordinación y para teletrabajar con éxito tivos: gestionar el horario tareas y poder tener una ada con el equipo.

#### rome Web Store

e nuestros proveedores y la es específicos podrás miento facial o huella.

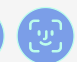

Suprema

### 1.1 Dispositivos móvil

### "Configuración" >> "Dispositivos" >> "Móvil"

Los dispositivos tienen su propia configuración, desde aquí podrás:

### Permitir el uso de código QR

Permite a los empleados fichar con QR. En la Tablet aparecerá un QR dinámico, que los empleados deberán escanear con su app móvil para poder hacer el fichaje.

### Requerir coordenadas para fichar desde el móvil.

Por defecto estará activo, de manera que los fichajes registrados desde la app móvil quedarán guardados con las coordenadas.

| ingeración     | 0                                                                                       | 04:01:56                                 |                 |
|----------------|-----------------------------------------------------------------------------------------|------------------------------------------|-----------------|
| sa Horarios Ca | lendarios Automatizaciones Dispositivos Integ                                           | praciones Plan                           |                 |
| ~              |                                                                                         |                                          |                 |
| Información    | Permitir el uso de código QR para fichar                                                |                                          |                 |
| 🕀 Móvil        | En la Tablet aparecerá un QR dinámico que los empleados de sus fichajes.                | berán escanear con la app para registrar |                 |
| Tablet         | Requerir coordenadas para fichar desde móvil                                            |                                          |                 |
| Suprema        | Recuerda que simplemente requerirá de las coordenadas en rastreo del usuario posterior. | el momento de fichaje, no habrá un       |                 |
|                |                                                                                         |                                          | Guardar cambios |

### 1.2. Dispositivo tablet

#### "Configuración" >> "Dispositivos" >> "Tablet"

Desde aquí podrás añadir tantos dispositivos de fichaje como sea necesario, así como configurar los puntos de fichaje.

### ¿Cómo añadir dispositivos de fichaje?

"Configuración" >> "Dispositivos" >> "Tablet" >> "Añadir dispositivo"
Desde aquí podrás añadir tantos dispositivos de fichaje como sea
necesario, así como configurar los puntos de fichaje.

- Selecciona en qué oficina/centro de trabajo estás instalando la tablet.
- 2. Ponle el nombre al dispositivo y clica en "Añadir dispositivo".
- 3. Introduce en la tablet el código que aparece en la pantalla.

Una vez configurados los dispositivos, tendrás el resumen de cada uno de ellos en la pantalla de "Dispositivos vinculados". Y desde esta opción podrás activarlos o desactivarlos, conocer la batería que tienen o la oficina en la que están ubicados.

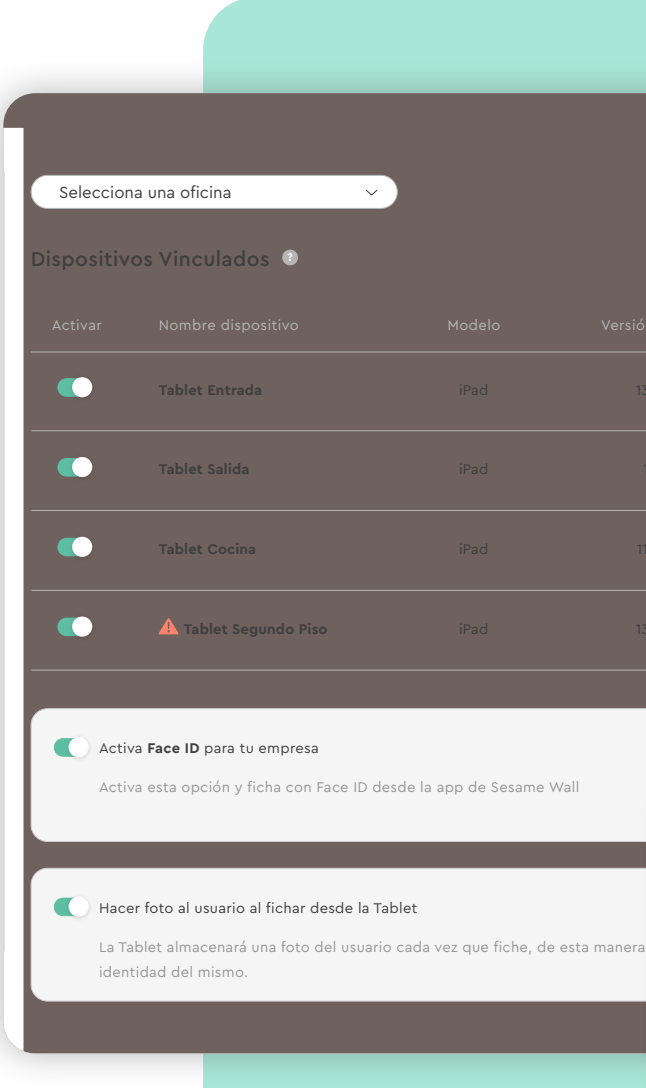

#### sesametime.com

|       |                                                                                                    |                  | Añad    | dir dispositivo |  |
|-------|----------------------------------------------------------------------------------------------------|------------------|---------|-----------------|--|
|       |                                                                                                    |                  |         |                 |  |
|       |                                                                                                    |                  | Batería |                 |  |
|       |                                                                                                    |                  | 96%     | •••             |  |
|       |                                                                                                    |                  | 90 /0   |                 |  |
|       |                                                                                                    |                  | 88%     | •••             |  |
|       |                                                                                                    |                  |         |                 |  |
|       |                                                                                                    |                  | 100%    |                 |  |
|       |                                                                                                    |                  | 48%     | •••             |  |
|       |                                                                                                    |                  |         |                 |  |
|       |                                                                                                    |                  |         |                 |  |
| A     |                                                                                                    | ivo              |         | ×               |  |
| Sel   | ñadir disposit<br>lecciona una oficina<br>Selecciona una oficir                                                | <b>ivo</b><br>1a |         | ×               |  |
| A Sel | ñadir disposit<br>lecciona una oficina<br>Selecciona una oficir<br>mbre del dispositivo                        | <b>ivo</b>       |         | ×               |  |
| Sel   | ñadir disposit<br>lecciona una oficina<br>Selecciona una oficir<br>mbre del dispositivo<br>Escribe un nombre p | <b>ivo</b><br>na |         | ×               |  |

## ¿Cómo habilitar y deshabilitar los dispositivos de fichaje?

¡Tú tienes el poder! Sesame permite la posibilidad de fichar desde varios dispositivos, y esto también se puede gestionar. Como administrador, podrás elegir desde qué dispositivos está permitido realizar el fichaje y desde cuáles no. Para ello sigue la siguiente ruta y habilita y deshabilitar los diferentes dispositivos de fichaje.

### Activa Face ID para tu empresa

Activando esta opción, los empleados podrán fichar por reconocimiento facial. Al activar esta opción, en el perfil de cada uno de los empleados aparece un nuevo bloque en el que se deberán cargar las imágenes para que el empleado reconozca al usuario.

### Hacer foto al usuario al fichar desde la Tablet

Activando esta opción, los empleados podrán fichar por reconocimiento facial. Al activar esta opción, en el perfil de cada uno de los empleados aparece un nuevo bloque en el que se deberán cargar las imágenes para que el empleado reconozca al usuario.

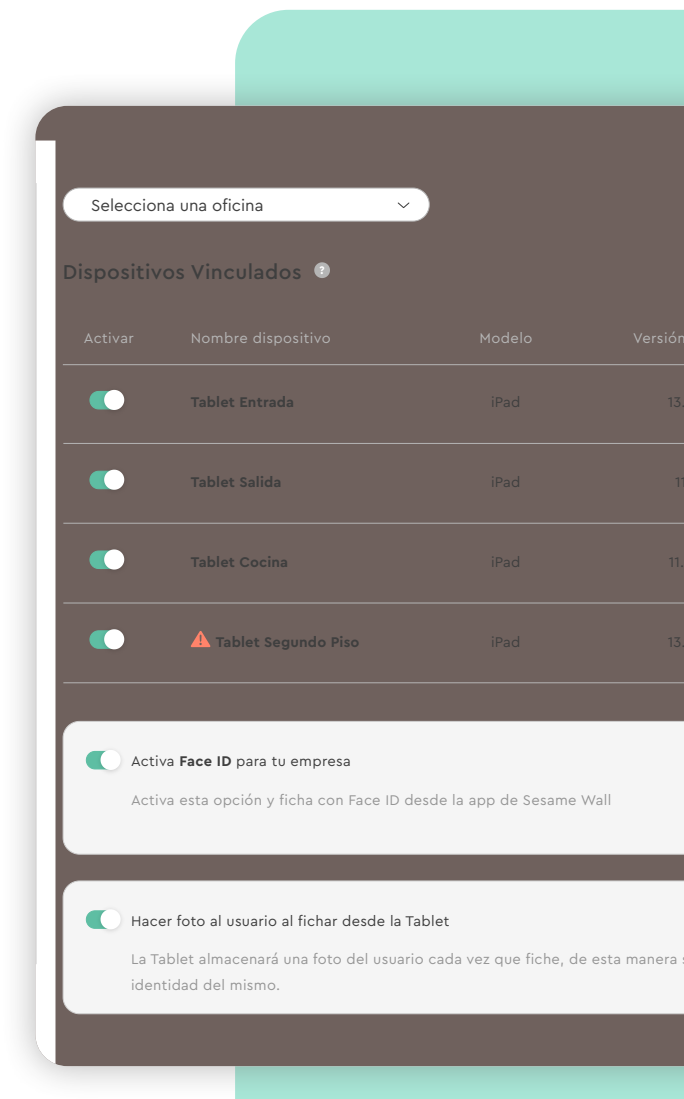

|               |        | Añadir  | dispositivo |
|---------------|--------|---------|-------------|
|               |        | Batería |             |
|               |        | 96%     |             |
|               |        | 88%     |             |
|               |        | 100%    |             |
|               |        | 48%     |             |
|               |        |         |             |
|               |        |         | 1           |
|               |        |         |             |
|               |        |         |             |
| e podrá valic | dar la |         |             |
|               |        | <br>_   |             |
|               |        |         |             |

### 1.3. Suprema

### "Configuración" >> "Dispositivos" >> "Suprema"

Fichajes más allá de un clic. Con Suprema, podrás fichar en Sesame con dispositivos biométricos. Elige el que más se adapte a ti.

| Empresa Horarios | Calendarios Automatizaciones Dispositi | vos Integraciones                                                                                                    | Plan                                                                                                    |                    |         |
|------------------|----------------------------------------|----------------------------------------------------------------------------------------------------|----------------------------------------------------------------------------------------------------|--------------------|---------|
| (E) Información  | Usuarios de Suprema                    |                                                                                                    | Importar em                                                                                                    | oleados Crear tarj | eta   { |
| Móvil            | Nombre (217)                           | 🛞 Huella                                                                                                    | 📄 Tarjeta                                                                                                    | O, Facial          |         |
| ( Tablet         | Francisco Ciao                         | (+)                                                                                                    | <ul> <li>Image: A start of the start of the start of</li></ul> | $\oplus$           |         |
|                  | Desideria Acquaviti                    | <ul> <li>Image: A start of the start of the start of</li></ul> | <ul> <li>✓</li> </ul>                                                                                                    | (+)                |         |
| Suprema          | Francisco Ciao                         | <b>~</b>                                                                                                    | ×                                                                                                    | (+)                |         |
|                  | Desideria Acquaviti                    | (+)                                                                                                    | <b>~</b>                                                                                                    | <b>~</b>           | •••     |
|                  | Francisco Ciao                         | ~                                                                                                    | (+)                                                                                                    | ۲                  |         |
|                  | Desideria Acquaviti                    | (+)                                                                                                    | <b>~</b>                                                                                                    | <b>~</b>           |         |
|                  | Francisco Ciao                         | <ul> <li>✓</li> </ul>                                                                                                    | <b>~</b>                                                                                                    | <b>~</b>           |         |
|                  | Francisco Ciao                         | <ul> <li>Image: A start of the start of the start of</li></ul> | (+)                                                                                                    | ÷                  |         |
|                  | Francisco Ciao                         | (+)                                                                                                    | $(\pm)$                                                                                                    | ۲                  |         |
|                  | isco Ciao                              | (+)                                                                                                    | <b>~</b>                                                                                                    | <b>~</b>           |         |
|                  | isco Ciao                              | <ul> <li>✓</li> </ul>                                                                                                    | $\oplus$                                                                                                    | $\oplus$           |         |
|                  |                                        |                                                                                                    |                                                                                                    |                    |         |

9

## 2. Integraciones

### "Configuración" >> "Integraciones" >> "Api-tokens"

Crea tus API Tokens para que la empresa puede consultar o llevar a cabo acciones a través de Sesame. <u>Aquí</u> podrás consultar nuestra API.

| Configuración            |                                                             |                               | Q 04:01:50     | 5 Entrar                         | 🚱 Amparo Rome   |
|--------------------------|-------------------------------------------------------------|-------------------------------|----------------|----------------------------------|-----------------|
| Empresa Horarios Calenda | arios Automatizaciones <sup>©</sup> Dispositivos            | Integraciones                 | Plan           |                                  |                 |
| API tokens               | Crea tus API Tokens para que tu empresa pueda consultar o l | llevar a cabo acciones a trav | rés de Sesame. |                                  | Crear API Token |
| (E) sso                  | Token<br>                                                   | Pe02610df2c7cdcbba4           | Activo<br>Sí   | Fecha de creación<br>16 jun 2021 |                 |

### "Configuración" >> "Integraciones" >> "SSO"

Desde aquí podrás conectar Sesame con tu Active Directory para dar acceso a tus empleados sin contraseñas. En caso de necesitar ayuda, podréis contactar con el equipo de soporte y os facilitarán manuales para llevar a cabo la integración.

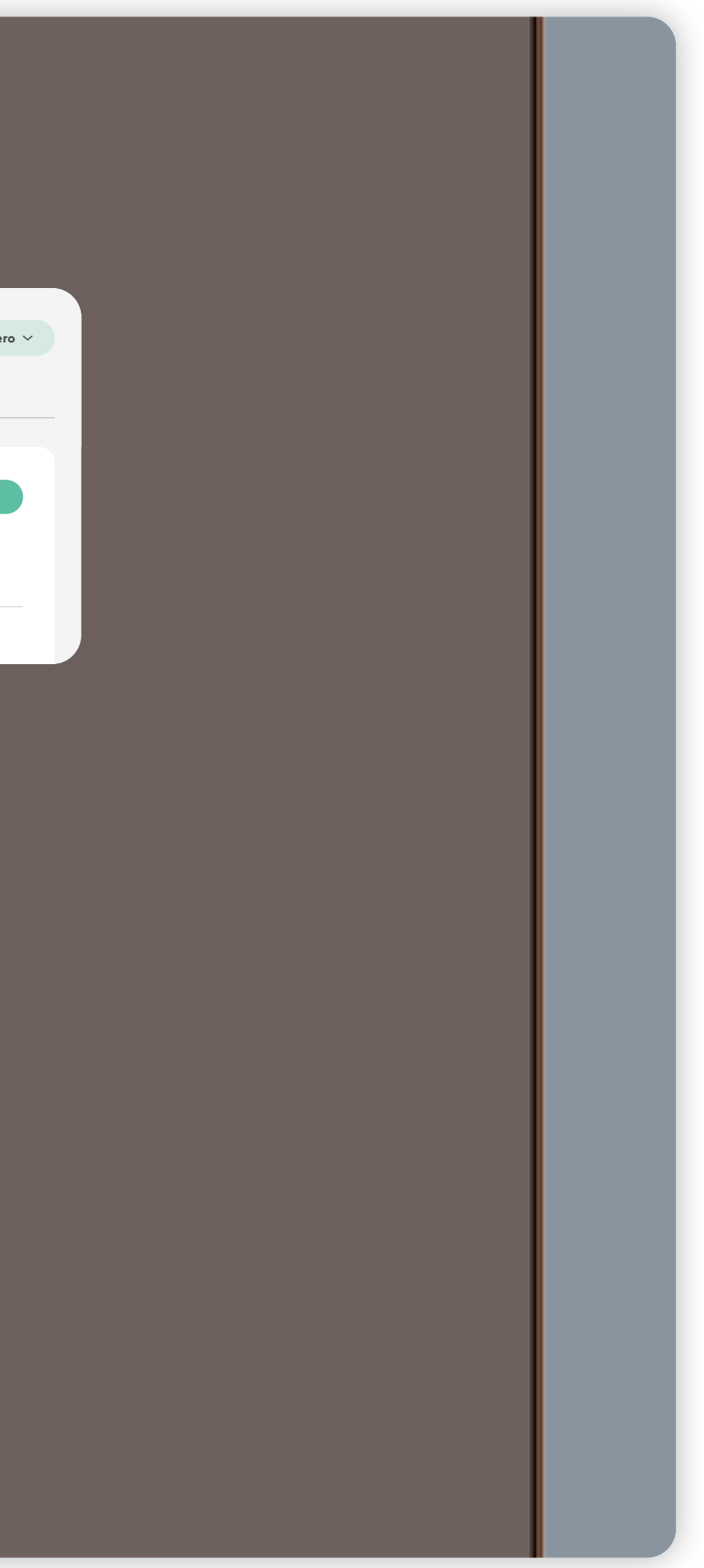

## El tiempo está en tus manos!

Esperamos que disfrutes de tu experiencia con Sesame.

¿Tienes más dudas o inquietudes? Puedes consultar nuestro help center, ¡en él tenemos muchísimas cuestiones resueltas! https://help.sesametime.com/

Y si no es suficiente o quieres ponerte en contacto con nosotros, escríbenos a soporte@sesametime.com o llámanos al 96 062 73 51.